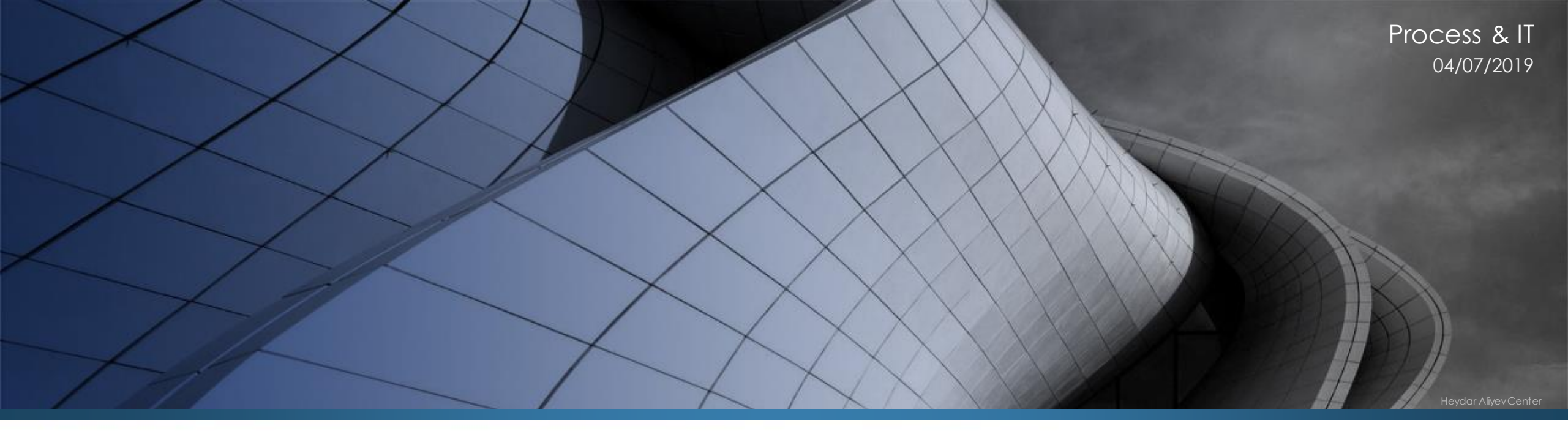

## SAP Concur Log in

#### 1. Log in to the web tool

- 1. Enter the following link in your Internet browser <a href="https://www.concursolutions.com/UI/SSO/p0031135y4ki">https://www.concursolutions.com/UI/SSO/p0031135y4ki</a> and select it as Favorites
- 2. This link takes you to your CEMEX session. They will ask for your CEMEX account and password
- 3. You are already inside SAP Concur!

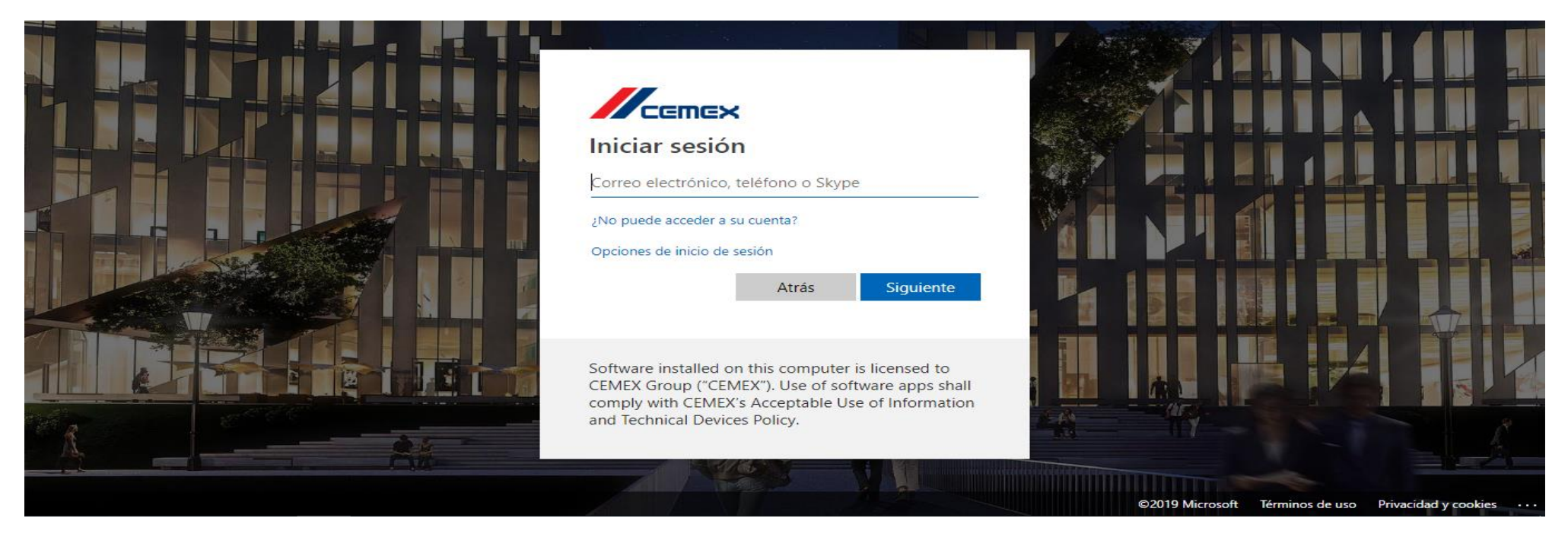

NOTE: You will not be able to log in with the Cemex network in Concur through the link www.concursolutions.com since Cemex security verification will not pass

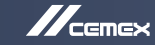

### 2. Login to the mobile APP

| 💵 movistar 🗢                          | 09:15                 | 7 79 % 🔳 |  |
|---------------------------------------|-----------------------|----------|--|
| SAP Concur C                          |                       |          |  |
|                                       | Sign in to Concur     |          |  |
| V                                     | /ork Email or Userna  | me       |  |
| Next                                  |                       |          |  |
| Forgot Password?                      |                       |          |  |
|                                       | OR                    |          |  |
|                                       | SSO Company Code Sign | In       |  |
|                                       |                       |          |  |
|                                       |                       |          |  |
|                                       | Privacy Policy        |          |  |
| Not a Concur user yet? Try Test Drive |                       |          |  |

| 💵 movistar 🗢           | 09:16                | <b>1</b> 79 % 🔳 · |  |  |
|------------------------|----------------------|-------------------|--|--|
| <                      |                      |                   |  |  |
|                        |                      |                   |  |  |
| SAP Concur C           |                      |                   |  |  |
|                        |                      |                   |  |  |
|                        | Sign in with SSO     | - 1               |  |  |
|                        | Sign in with 550     |                   |  |  |
| Enter SSO Company Code |                      |                   |  |  |
|                        |                      |                   |  |  |
|                        | Sign in with SSO     |                   |  |  |
|                        |                      |                   |  |  |
| Use SS                 | O if your company ha | is issued         |  |  |
| ć                      | an SSO company cod   | e.                |  |  |
|                        |                      |                   |  |  |
|                        |                      |                   |  |  |
|                        |                      |                   |  |  |
|                        |                      |                   |  |  |
|                        |                      |                   |  |  |
|                        |                      |                   |  |  |
|                        |                      |                   |  |  |
|                        |                      |                   |  |  |
|                        |                      |                   |  |  |

To log in for the first time on the mobile phone, enter the company code SSO and not the email.

The SSO company code for all CEMEX employees is **9GABDN**. You can find this code in your profile settings from SAP Concur web.

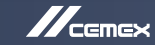

#### 2. Login to the mobile APP

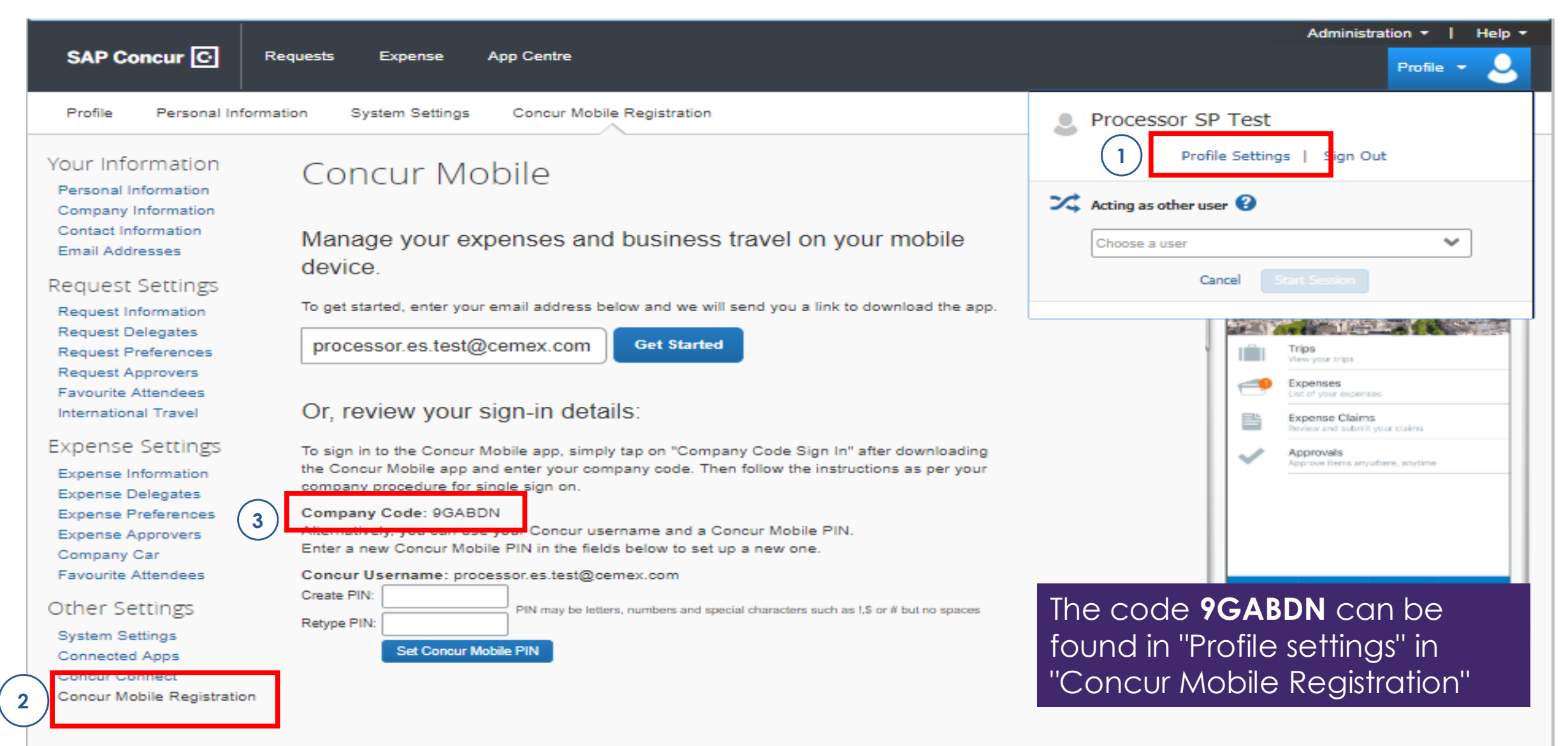

Download our free mobile app

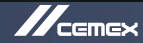

#### 2. Login to the mobile APP

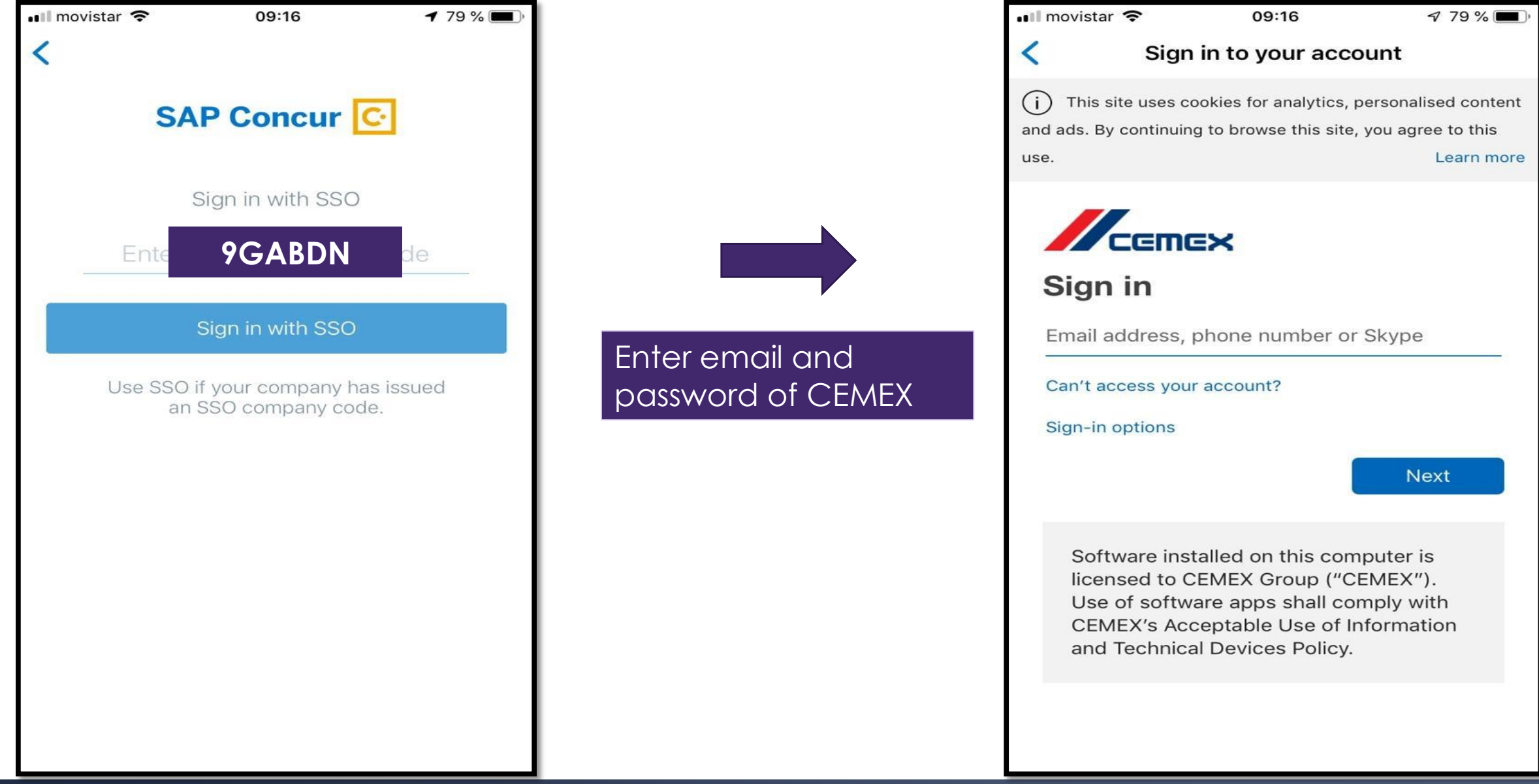

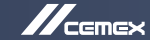

# THANK YOU

Copyright ©2018, CEMEX International Holding AG. - Confidential Information